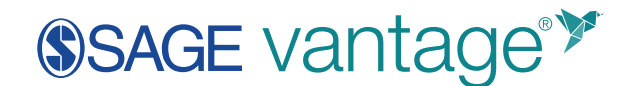

## Blackboard LMS LTI Tool Configuration

This document outlines the steps for configuring the SAGE vantage LTI 1.1 Tool in Blackboard. Once the LTI tool is created, Instructors will find the placement in the Tools dropdown of any content area.

## Step 1: Register SAGE vantage

1. Log into your Blackboard LMS as an Administrator. Next, go to the **Administrator Tools** page. In the Integrations section, select **Building Blocks** to begin.

| Integrations              |
|---------------------------|
| Institution Cloud Storage |
| Data Integration          |
| Authentication            |
| Building Blocks           |
| Web Services              |

2. Under Building Blocks, choose LTI Tool Providers.

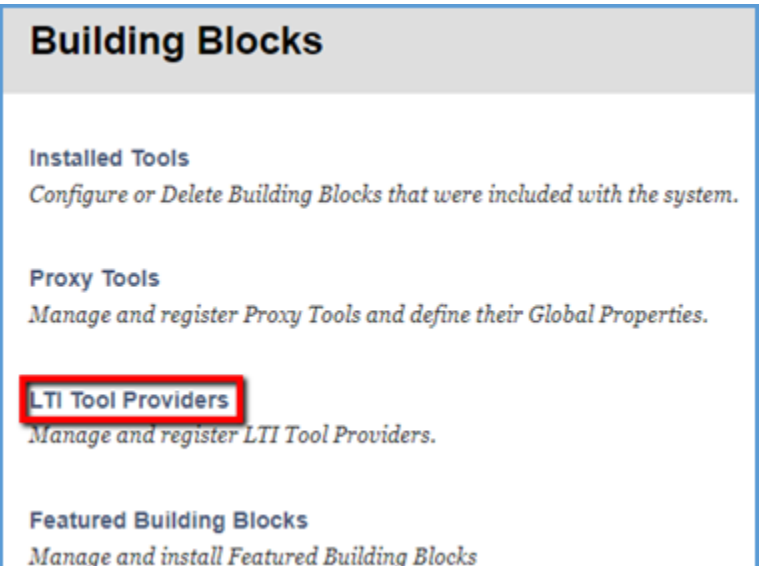

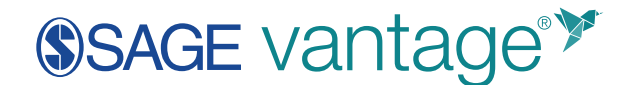

3. Next, click on Register Provider Domain.

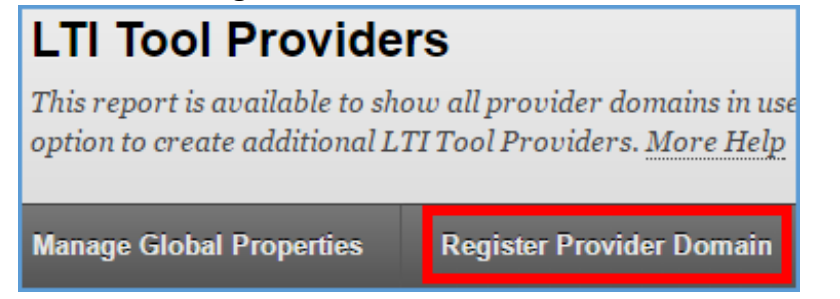

- 4. On the Register Provider Domain page, complete each section as indicated.
  - a. Provider Domain Status
    - i. Provider Domain: vantage.sagepub.com
    - ii. Provider Domain Status: Approved

| Register Provider Domai                                                                                     | n                                                                   |  |
|----------------------------------------------------------------------------------------------------|---------------------------------------------------------------------|--|
| Create a new registered provider domain, configure, and set policies. The provider domain, and secondary he |                                                                     |  |
|                                                                                                    |                                                                     |  |
|                                                                                                    |                                                                     |  |
| <ul> <li>Indicates a required field.</li> </ul>                                                             |                                                                     |  |
| interestes a regaried near                                                                                  |                                                                     |  |
| PROVIDER DOMAIN STATUS                                                                                      |                                                                     |  |
|                                                                                                    |                                                                     |  |
| Can also annous of also provides of                                                                         | leaning Variant also accuide a list of additional based and a share |  |
| Set the status of the provider a                                                                            | omain. You can also proviae a list of adaitional hostnames to share |  |
| <ul> <li>Provider Domain</li> </ul>                                                                         |                                                                     |  |
|                                                                                                    |                                                                     |  |
| Provider Domain Status                                                                                      | Approved                                                            |  |
|                                                                                                    | <ul> <li>Excluded</li> </ul>                                        |  |
| Considera Harrison                                                                                          |                                                                     |  |
| Secondary Hostnames                                                                                         |                                                                     |  |

- b. Default Configuration
  - i. Default Configuration: Set globally
  - ii. Tool Provider Key: (Provided by SAGE)
  - iii. Tool Provider Secret: (Provided by SAGE)

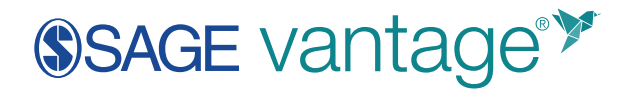

| DEFAULT CONFIGURATION              |                                                                        |
|------------------------------------|------------------------------------------------------------------------|
| LTI Tool Providers can request c   | onfiguration per link, or can provide key and shared secret in,        |
| Default Configuration              | <ul> <li>Set separately for each link</li> <li>Set globally</li> </ul> |
| * Tool Provider Key                |                                                                        |
| * Tool Provider Secret             |                                                                        |
| Tool Provider Custom<br>Parameters |                                                                        |

- c. Organization Policies
  - i. Leave all settings at their default values

| ORGANIZATION POLICIES                                                                                 |                                    |  |
|----------------------------------------------------------------------------------------------------|------------------------------------|--|
| Choose whether you want to override the organization policies for this specific tool provider domain. |                                    |  |
| Send User Data                                                                                        | Never                              |  |
|                                                                                                    | Send user data only over SSL       |  |
|                                                                                                    | Send user data over any connection |  |
| User Fields to Send                                                                                   | Constituency in Course             |  |
|                                                                                                    | Name                               |  |
|                                                                                                    | Email Address                      |  |
| Show User Acknowledgment<br>Message                                                                   | ⊙ Yes ⊛ No                         |  |

5. Once you have completed the information, click **Submit** in the lower right corner of the page.

## Step 2: Create a Placement

- 1. Find the new registered provider and click the chevron to the right of the Tool/Provider name. Next click **Manage Placements**.
- 2. Click Create Placement.
- 3. Complete the Placement Information section.
  - a. Label: SAGE Vantage
  - b. Handle: SAGE Vantage
  - c. Availability: Yes

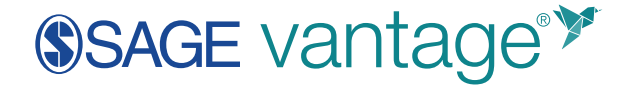

- d. Type: Course content tool, Supports deep linking
- Launch in New Window: Tick the checkbox
   We recommend launching all External Tools in new windows for Accessibility purposes.

| LACEMENT INFORMATION |                                                                                                    |  |
|----------------------|----------------------------------------------------------------------------------------------------|--|
| ¥ Label              | SAGE Vantage<br>This is the label that will show up in the course.                                                                  |  |
| Description          |                                                                                                    |  |
| - V                  |                                                                                                    |  |
|                      |                                                                                                    |  |
|                      |                                                                                                    |  |
|                      |                                                                                                    |  |
|                      |                                                                                                    |  |
| 🔆 Handle             | SAGE_Vantage<br>This uniquely identifies the placement.                                                                             |  |
| 🔆 Availability       | Yes      No     Make placement available to course builders and instructors                                                         |  |
| Туре                 | Course tool                                                                                                    |  |
|                      | <ul> <li>□ Learner</li> <li>✓ Non-learner</li> </ul>                                                                                |  |
|                      | Course content tool                                                                                                    |  |
|                      | <ul> <li>Supports deep linking</li> <li>Allows evaluation</li> </ul>                                                                |  |
|                      | <ul> <li>System tool</li> </ul>                                                                                                    |  |
|                      | Administrator tool Blockment Type determines where this tool annears in Blockheard Learn. The tool can be placed in a course or man |  |
|                      | галенных гуречные нилев илеге инв юм чурем в и власкомых веш н. гле юм омл ос рабой и и сойзе ог пай                                |  |
| Launch in New Window | 8                                                                                                    |  |
| lcon                 | Browse Upload a custom icon that will be shown in the course. The size of the icon should be 50 by 50 pixels.                       |  |

- 4. Complete the Tool Provider Information Section.
  - a. Tool Provider URL (Launch URL): https://vantage.sagepub.com/ltiapi
  - b. Tool Provider Key: (Provided by SAGE)
  - c. Tool Provider Secret: (Provided by SAGE)
- 5. Once you have completed the information, click **Submit** in the lower right corner of the page.